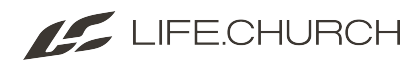

# How to Search for a Person or Household

There are several ways you can search for an individual or household:

- Name: first few characters of first and last name
- Phone number: last 4 digits of phone number
- Key Tag
- Email address
- LifeGroup
- Business

Visit RMS: <u>https://rms.life.church/</u>

### Use the dropdown options to search.

Click the dropdown arrow next to **Name** in the upper right side of the screen. This will display search options.

| ٩ | Name 🔻     | · 🚯 |
|---|------------|-----|
|   | Name       |     |
|   | Phone      |     |
| - | Email      |     |
|   | Address    |     |
|   | LifeGroups |     |
|   | Business   |     |
|   |            |     |

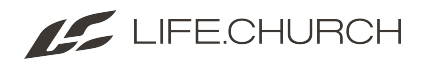

### Search for a person.

When using Name, it's best to only enter the first few letters of the first and last name. The exception is common names like Jones, Smith, Thomas - enter the entire name.

Select from additional options such as Phone or Email.

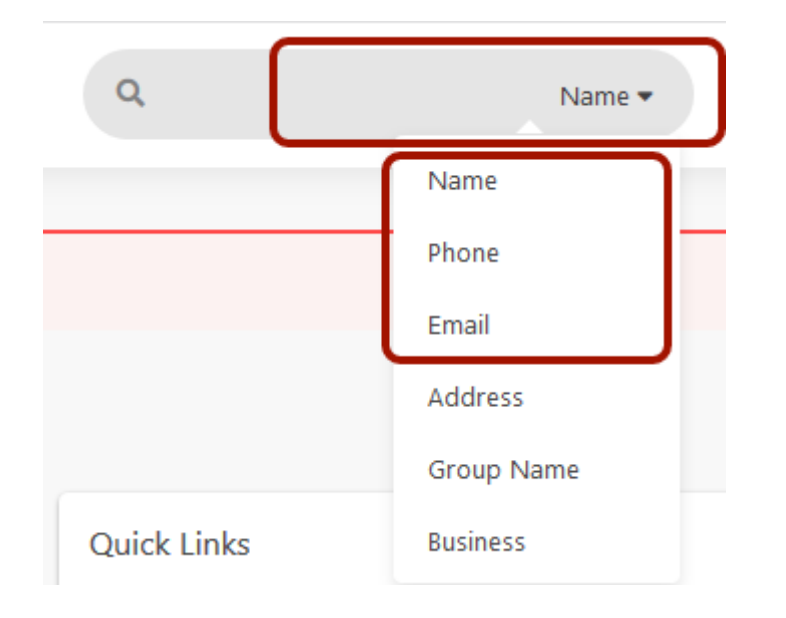

Select the correct name from the list that appears below.

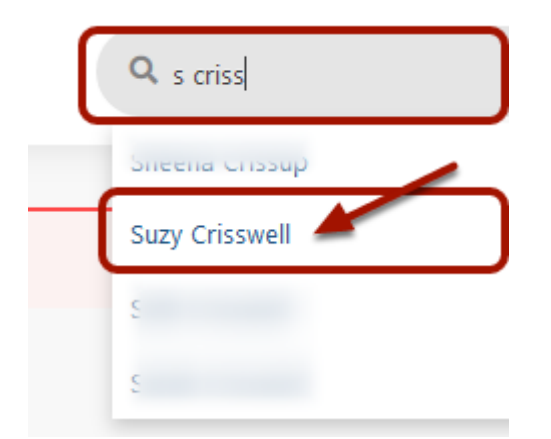

## Search for a household.

1. Click the dropdown arrow next to **Name** in the upper right side of the screen. This will display search options.

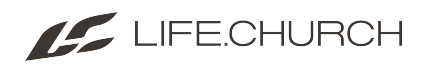

2. You can search for a household by Name, Phone, Email (or Key Tag), LifeGroup or Business.

| ٩   | 1 Name - 🦚 - |
|-----|--------------|
|     | Name         |
| 0 - | Phone        |
|     | Email        |
|     | Address      |
|     | LifeGroups   |
|     | Business     |
|     |              |

To search by **Key Tag** number, select **Email** and enter the key tag number.

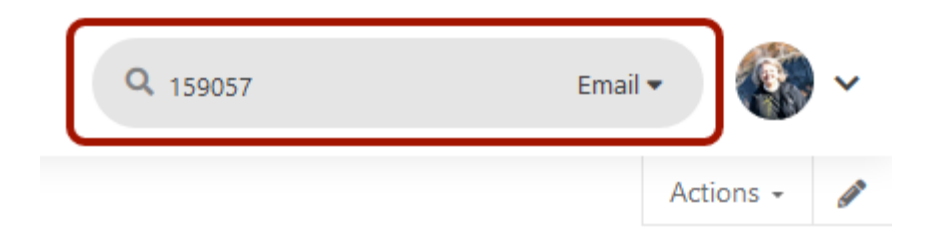

The household will be displayed. The person you searched for will be at the top with all family members listed below.

- 1. Basic info on individual
- 2. Attendance Grid (this is attendance for the household not the individual)
- 3. Communication information

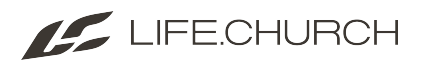

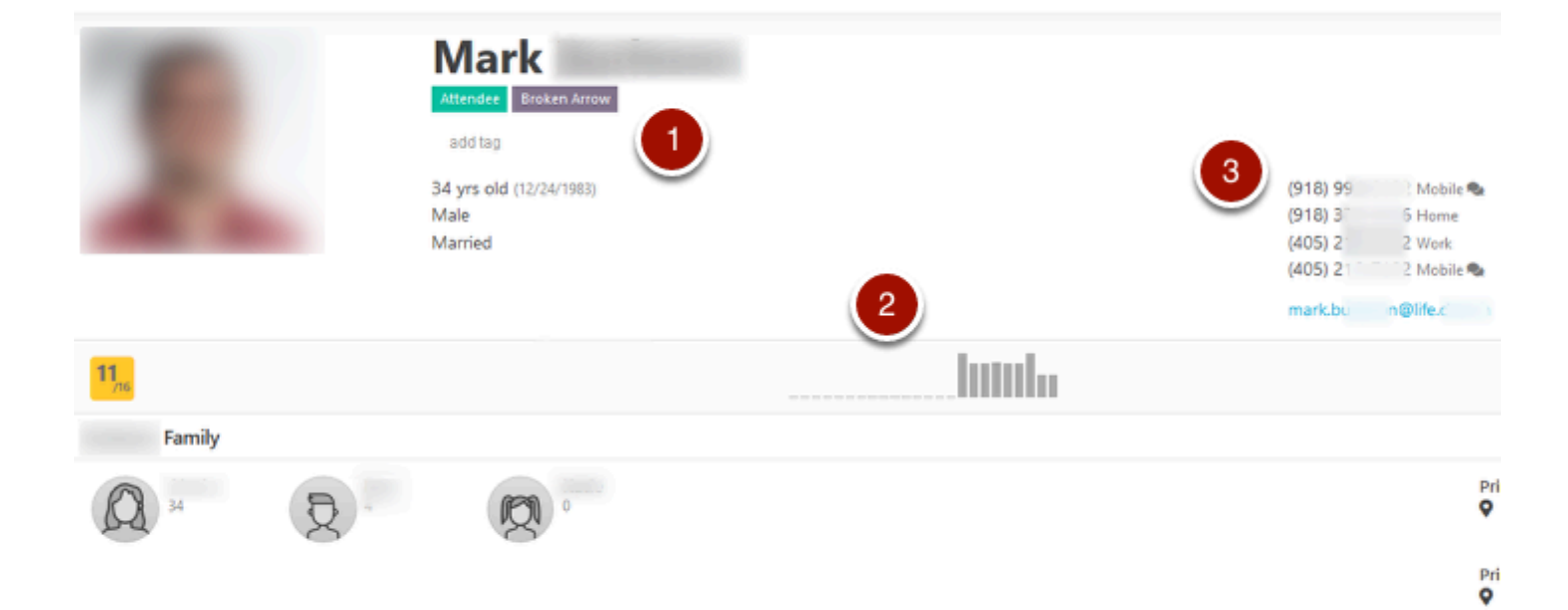

#### To focus on another family member, click on their icon.

|                  | Alecia                                                 |                                               |
|------------------|--------------------------------------------------------|-----------------------------------------------|
|                  | add tag<br>34 yrs old (9/15/1984)<br>Female<br>Married | -3662 Mobile &<br>-3662 Mobile &<br>gmail.com |
| 11 <sub>76</sub> |                                                        | uulu                                          |
| Mark<br>Mark     | 2· Ø                                                   | P<br>G                                        |